## How to enter your home fixture event by event results to provide a near live feed to the spectators at your fixture.

The following instructions can be followed using a Smart Phone or a Laptop/iPad with an internet connection.

1. Logon to 'Registrations' from the www.microleaguenw.org.uk website. You will need the Username and password allocated to your club.

2. Select 'Enter My Results'

3. Select the fixture you wish to update by selecting the 'radio' button on the right and then clicking the button 'Select a Fixture to Update'

| Team                                                                                                    | Selection           | Team Statistics        | Enter My Results    | Register a New S                             | Swimmer                 | B to A Squad Tra           | nsfers          |                   |         |  |
|----------------------------------------------------------------------------------------------------|---------------------|------------------------|---------------------|----------------------------------------------|-------------------------|----------------------------|-----------------|-------------------|---------|--|
| Club                                                                                                    | Contact name        | Address                | Tel                 | Telephone Number e-mail Teams Enquiry Time 8 |                         |                            |                 |                   |         |  |
| Clitheroe                                                                                                    | Mick Jones          | 9 Croasdale Drive, Cli | theroe, BB7 1LQ 012 | 200 426414                                   | fourfive@               | <pre>%btinternet.com</pre> | 19:20:21 on 23, | 0:21 on 23/2/2012 |         |  |
| Note:When a result has been ratified by the Registration Secretary you will not be able to amend it<br>For all queries please contact the Registration Secretary <b>regsec@microleaguenw.org.uk</b> |                     |                        |                     |                                              |                         |                            |                 |                   |         |  |
| Venue,Date and Warm Up Home Team Teams                                                                                                    |                     |                        |                     |                                              |                         |                            |                 |                   |         |  |
| Ribblesdal                                                                                                    | e, Clitheroe 2012-0 | 02-23 21:05:00         | Clitheroe           | A Blackbu                                    | Blackburn A Garston A B |                            |                 | ackpool B         | $\odot$ |  |
| Ribblesdale, Clitheroe 2012-06-18 17:15:00 Clitheroe B Blackpool C A Preston B Carnforth B 💿                                                                                                    |                     |                        |                     |                                              |                         |                            |                 | 0                 |         |  |
| Select a Fixture to Update                                                                                                    |                     |                        |                     |                                              |                         |                            |                 |                   |         |  |

4. Enter the lane allocated to each team, then click 'Update your Result'. You do not need to enter anything under 'Pos' or 'Pnts' at this time. (Enter these when you know the final result)

| Team Selection       |                                                                                                    | Team Statistics       | Enter My Results         | Register a New S | Swimmer   | B to A Squad Tra           | nsfers   |                       |  |  |  |
|----------------------|----------------------------------------------------------------------------------------------------|-----------------------|--------------------------|------------------|-----------|----------------------------|----------|-----------------------|--|--|--|
| Club                 | Contact name                                                                                                    | Address               | Telep                    | ohone Number     | e-mail    |                            | Teams    | Enquiry Time & Date   |  |  |  |
| Clitheroe            | Mick Jones                                                                                                    | 9 Croasdale Drive, C  | litheroe, BB7 1LQ 0120   | 0 426414         | fourfive@ | <pre>%btinternet.com</pre> | 2        | 19:31:23 on 23/2/2012 |  |  |  |
|                      | Enter or amend your Home result below                                                                                                    |                       |                          |                  |           |                            |          |                       |  |  |  |
|                      | Note: When a result has been ratified by the Registration Secretary you will not be able to amend it<br>For all queries please contact the Registration Secretary <b>regsec@microleaguenw.org.uk</b> |                       |                          |                  |           |                            |          |                       |  |  |  |
|                      | Home Fixture :Ribblesdale, Clitheroe held on 23/02/2012 at 19:30:00                                                                                                    |                       |                          |                  |           |                            |          |                       |  |  |  |
|                      | Ife                                                                                                    | ntering results LIVE, | during a fixture, ensure | e lane numbers   | are setu  | ip here before pi          | roceedir | ng                    |  |  |  |
| Teams                |                                                                                                    | La                    | Lane                     |                  |           |                            |          | Pnts                  |  |  |  |
| Clitheroe A          |                                                                                                    |                       | Lane 3 🗸                 |                  |           |                            |          |                       |  |  |  |
| Blackburn            | A                                                                                                    | L                     | Lane 1 -                 |                  |           |                            |          |                       |  |  |  |
| Garston A            |                                                                                                    | L                     |                          |                  |           |                            |          |                       |  |  |  |
| Blackpool B Lane 2 🗸 |                                                                                                    |                       |                          |                  |           |                            |          |                       |  |  |  |
| Update yo            | Update your Result                                                                                                    |                       |                          |                  |           |                            |          |                       |  |  |  |

| Team Selection Team Statistics Enter My Results |                                                                                                    |                         |                 | s Regis    | ster a New Sv | vimme   | r B to A S   | quad Tr | ansfers             |           |             |      |
|-------------------------------------------------|----------------------------------------------------------------------------------------------------|-------------------------|-----------------|------------|---------------|---------|--------------|---------|---------------------|-----------|-------------|------|
| Club                                            | Contact name Address Te                                                                                                    |                         |                 |            | Number        | e-mail  |              | Teams   | Enquiry Time & Date |           |             |      |
| Clitheroe                                       | Mick Jones                                                                                                    | 9 Croasdale Drive, Clit | theroe, BB7 1LQ | 01200 4264 | 14 1          | ourfive | e®btinternet | .com    | 2                   | 19:34:    | 16 on 23/2/ | 2012 |
|                                                 | Enter or amend your HOME RESULT by EVENT below<br>Note: When a result has been ratified by the Registration Secretary you will not be able to amend it<br>For all queries please contact the Registration Secretary <b>regsec@microleaguenw.org.uk</b> |                         |                 |            |               |         |              |         |                     |           |             |      |
|                                                 |                                                                                                    | Home Fixture :Ri        | ibblesdale, Cli | theroe h   | eld on 2      | 012-    | 02-23 at     | t 19:3  | 80:00               |           | 1           |      |
|                                                 |                                                                                                    |                         |                 |            | Lane 1        |         | Lane 2       |         | Lane 3              |           | Lane 4      |      |
| Update                                          | Result by EVENT                                                                                                    |                         |                 |            | Blackburn /   | ۹       | Blackpool B  | 3       | Clitheroe /         | Garston A | arston A    |      |
|                                                 |                                                                                                    |                         |                 |            | 0.0 Pts       |         | 0.0 Pts      |         | 0.0 Pts             |           | 0.0 Pts     |      |
| Event                                           |                                                                                                    |                         |                 | No         |               |         |              |         |                     |           |             |      |
| Girls 12                                        | 2/u Medley R                                                                                                    | Relay                   |                 | 1          | 1st           | •       | 3rd          | -       | 2nd                 | -         | 4th         | •    |
| Boys 12/u Medley Relay                          |                                                                                                    |                         |                 |            | 2nd           | -       | 3rd          | -       | 1st                 | -         | 4th         | •    |
| Girls 9y                                        | r Freestyle R                                                                                                    | elay                    |                 | 3          | 4th           | -       | 3rd          | -       | 2nd                 | -         | 1st         | •    |
| Boys 9                                          | yr Freestyle 🛛                                                                                                    | Relay                   |                 | 4          | 1st[2way]     | •       | 1st[2way]    | -       | 3rd                 | •         | 4th         | •    |
| Girls 10                                        | )/u Medley 🛛                                                                                                    | Relay                   |                 | 5          | 4th           | -       | 3rd          | •       | 2nd                 | -         | 1st         | -    |
| Boys 10                                         | 0/u Medley I                                                                                                    | Relay                   |                 | 6          | DEC           | •       | 3rd          | •       | 1st                 | •         | 2nd         | -    |
| Girls 11                                        | /u Freestyle                                                                                                    | Relay                   |                 | 7          | 4th           | -       | 3rd          | -       | 2nd                 | -         | 1st         | -    |
| Boys 11/u Freestyle Relay                       |                                                                                                    |                         |                 |            | 2nd           | -       | 3rd          | •       | 4th                 | -         | 1st         | -    |
| Girls 9yr 1 Length Freestyle                    |                                                                                                    |                         |                 |            | 2nd           | -       | 4th          | -       | 3rd                 | •         | 1st         | •    |
| Boys 9yr 1 Length Freestyle                     |                                                                                                    |                         |                 |            |               | -       |              | -       |                     | -         |             | •    |
| Girls 10                                        | )yr 2 Lengths                                                                                                    | s Breaststroke          |                 | 11         |               | •       |              | -       |                     | •         |             | •    |
| Pove 10                                         | Our 9 Longth                                                                                                    | - Progetetroko          |                 | 10         |               |         |              |         |                     |           | [           |      |

## 5. Enter the result for the event just completed and then click on 'Update Result by EVENT'

6. A list of positions and points is displayed, click on 'RETURN TO RESULTS ENTRY' this will take you back to point 5. where you can enter the next event result ....and so on.

| Tea                                 | Team Selection Team Statistics Enter My Results       |                      | Its                 | Register a New Swimmer B to A |          |                  | to A Squad Transfers |        |          |                   |        |                     |                       |      |     |
|-------------------------------------|-------------------------------------------------------|----------------------|---------------------|-------------------------------|----------|------------------|----------------------|--------|----------|-------------------|--------|---------------------|-----------------------|------|-----|
| Club                                | Contact nam                                           | e Address            |                     | Teleph                        | ione Nun | nber             | e-mail Te            |        |          | Tean              | ns En  | Enquiry Time & Date |                       |      |     |
| Clitheroe                           | Clitheroe Mick Jones 9 Croasdale Drive, Clitheroe, BE |                      |                     |                               | 426414   |                  | fourfiv              | e®btir | nternet. | com               | 2      | 19                  | 19:40:56 on 23/2/2012 |      |     |
|                                     |                                                       |                      | YOUR HOME RE        | SULT by                       | EVENT    | is liste         | d belo               | w      |          |                   |        |                     |                       |      |     |
|                                     |                                                       | Please check that    | the Cum points at   | event 4                       | 49 agre  | e with t         | the po               | ints a | t top o  | f the             | page   |                     |                       |      |     |
|                                     | Not                                                   | e: When a result has | been ratified by th | e Regis                       | stration | Secret           | ary yo               | u will | not be   | able f            | to am  | end it              |                       |      |     |
|                                     |                                                       | For all queries plea | se contact the Keg  | gistratio                     | n Secre  | tary re          | gsec@                | micro  | oleagu   | enw.o             | rg.uk  |                     |                       |      |     |
|                                     |                                                       | Home Fixture :       | Ribblesdale, C      | ithero                        | be held  | d on 2           | 2012                 | -02-   | 23 at    | 19:3              | 0:00   |                     |                       |      |     |
|                                     |                                                       |                      | Lane 1              |                               |          | Lane 2           | 2                    |        |          | Lane              | 3      |                     | Lane                  | 4    |     |
| RET                                 | URN TO RESULTS                                        | ENTRY                | Blackbur            | n A                           |          | Black            | pool B               |        |          | Clithe            | eroe A | oe A Garston A      |                       |      |     |
|                                     |                                                       |                      | 0.0 Points          |                               |          | 0.0 Points 0.0 P |                      |        | 0.0 Pc   | Points 0.0 Points |        |                     | oints                 |      |     |
| Eve                                 | Event Name                                            |                      |                     | Pnts                          | Cum      | Pos              |                      | Pnts   | Cum      | Pos               | Pnts   | Cum                 | Pos                   | Pnts | Cum |
| 1 Girls 12/u Medley Relay           |                                                       |                      | 1 st                | 4.0                           | 4        | 3rd              |                      | 2.0    | 2        | 2nd               | 3.0    | 3                   | 4th                   | 1.0  | 1   |
| 2 Boy                               | 2 Boys 12/u Medley Relay                              |                      |                     | 3.0                           | 7        | 3rd              |                      | 2.0    | 4        | 1st               | 4.0    | 7                   | 4th                   | 1.0  | 2   |
| 3 Girl                              | s 9yr Freestyle Rel                                   | ру                   | 4th                 | 1.0                           | 8        | 3rd              |                      | 2.0    | 6        | 2nd               | 3.0    | 10                  | 1st                   | 4.0  | 6   |
| 4 Boy                               | s 9yr Freestyle Rei                                   | ay                   | 1st[2way            | 3.5                           | 11.5     | 1st[2v           | /ay]                 | 3.5    | 9.5      | 3rd               | 2.0    | 12                  | 4th                   | 1.0  | 7   |
| 5 Girls                             | s 10/u Medley Re                                      | ay                   | 4th                 | 1.0                           | 12.5     | 3rd              |                      | 2.0    | 11.5     | 2nd               | 3.0    | 15                  | 1st                   | 4.0  | 11  |
| 6 Boy                               | s 10/u Medley Re                                      | lay                  | DEC                 | 0.0                           | 12.5     | 3rd              |                      | 2.0    | 13.5     | 1st               | 4.0    | 19                  | 2nd                   | 3.0  | 14  |
| 7 Girls 11/u Freestyle Relay        |                                                       |                      | 4th                 | 1.0                           | 13.5     | 3rd              |                      | 2.0    | 15.5     | 2nd               | 3.0    | 22                  | 1st                   | 4.0  | 18  |
| 8 Boys 11/u Freestyle Relay         |                                                       |                      | 2nd                 | 3.0                           | 16.5     | 3rd              |                      | 2.0    | 17.5     | 4th               | 1.0    | 23                  | 1st                   | 4.0  | 22  |
| 9 Girls 9yr 1 Length Freestyle      |                                                       |                      | 2nd                 | 3.0                           | 19.5     | 4th              |                      | 1.0    | 18.5     | 3rd               | 2.0    | 25                  | 1st                   | 4.0  | 26  |
| 10 Boys 9yr 1 Length Freestyle      |                                                       |                      |                     |                               |          |                  |                      |        |          |                   |        |                     |                       |      |     |
| 11 Girls                            | s 10yr 2 Lengths B                                    | reaststroke          |                     |                               |          |                  |                      |        |          |                   |        |                     |                       |      |     |
| 12 Boys 10yr 2 Lengths Breaststroke |                                                       |                      |                     |                               |          |                  |                      |        |          |                   |        |                     |                       |      |     |

## Your spectators can view the event results as your fixture progresses by ;

- 1. On a Smart Phone go to www.microleaguenw.org.uk and click on the 'LIVE!' button.
- 2. Select the 'radio' button next to the fixture you wish to view and click 'View Live Scores'

| HOM             | E 📕 FIXTURES & RESULTS 📕 RESULTS AR                 | CHIVE <mark>R</mark> | EGISTRATIONS 🗖 LIV | /E! TEAM CHECK     | ASA CHECK GOVERNANC | E CONTACTS  |  |  |  |
|-----------------|-----------------------------------------------------|----------------------|--------------------|--------------------|---------------------|-------------|--|--|--|
| <u>:on - So</u> | <u>uthport</u> - <u>Wigan</u> -                     |                      |                    |                    |                     |             |  |  |  |
|                 | NEW FOR 2012, LIVE E                                | VENT SO              | CORES AND TEA      | M LIST PROGRAM     | MES WILL APPEAR H   | ERE         |  |  |  |
|                 | Live scores for fixtures scheduled today. 23/2/2012 |                      |                    |                    |                     |             |  |  |  |
|                 | Venue                                               | Time                 | Home Team          | Team               | Team                | Team        |  |  |  |
|                 | Ribblesdale, Clitheroe                              | 21:05                | Clitheroe A        | Blackburn A        | Garston A           | Blackpool B |  |  |  |
| ۲               | Palatine, Blackpool                                 | 21:15                | Blackpool B        | Burnley Aquatics A | Chorley A           | Clitheroe A |  |  |  |
| Vie             | View Live Scores                                    |                      |                    |                    |                     |             |  |  |  |

3. The page below will display the running points total and also the result of the last 3 completed events. The page will refresh every two minutes.

| Ribblesdale, Clitheroe 2012-02-23 Warm up :19:30:00 Last update: 22:59:2 Updated every 2 minutes |                                      |                       |  |  |  |  |  |  |  |
|--------------------------------------------------------------------------------------------------|--------------------------------------|-----------------------|--|--|--|--|--|--|--|
| Pos                                                                                              | Team                                 | Points after 9 events |  |  |  |  |  |  |  |
| 1                                                                                                | Garston A                            | 26.0                  |  |  |  |  |  |  |  |
| 2                                                                                                | Clitheroe A                          | 25.0                  |  |  |  |  |  |  |  |
| 3                                                                                                | Blackburn A                          | 19.5                  |  |  |  |  |  |  |  |
| 4                                                                                                | Blackpool B                          | 18.5                  |  |  |  |  |  |  |  |
| Event 9 Girls 9yr 1                                                                              | Event 9 Girls 9yr 1 Length Freestyle |                       |  |  |  |  |  |  |  |
| 1st                                                                                              | Garston A                            | Libby Manning         |  |  |  |  |  |  |  |
| 2nd Blackburn A                                                                                  |                                      | Milly Arcangelo       |  |  |  |  |  |  |  |
| 3rd                                                                                              | Clitheroe A                          | Olivia Simpson        |  |  |  |  |  |  |  |
| 4th                                                                                              | Blackpool B                          | Mia Turner            |  |  |  |  |  |  |  |
| Event 8 Boys 11/u                                                                                | J Freestyle Relay                    |                       |  |  |  |  |  |  |  |
| 1st                                                                                              | Garston A                            |                       |  |  |  |  |  |  |  |
| 2nd                                                                                              | Blackburn A                          |                       |  |  |  |  |  |  |  |
| 3rd                                                                                              | Blackpool B                          |                       |  |  |  |  |  |  |  |
| 4th                                                                                              | Clitheroe A                          |                       |  |  |  |  |  |  |  |
| Event 7 Girls 11/u                                                                               | Freestyle Relay                      |                       |  |  |  |  |  |  |  |
| 1st                                                                                              | Garston A                            |                       |  |  |  |  |  |  |  |
| 2nd                                                                                              | Clitheroe A                          |                       |  |  |  |  |  |  |  |
| 3rd Blackpool B                                                                                  |                                      |                       |  |  |  |  |  |  |  |
| 4th Blackburn A                                                                                  |                                      |                       |  |  |  |  |  |  |  |